## ※メールアドレスは医院の設定により異なります。

## キャリア別指定受信設定方法

当手順は、apo@dentnet.co.jp を使用する場合の手順です。

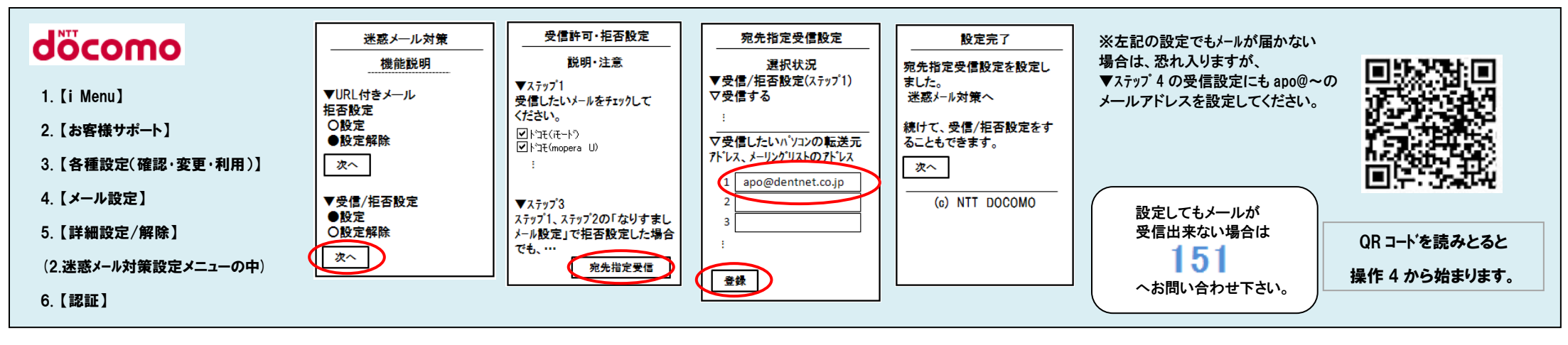

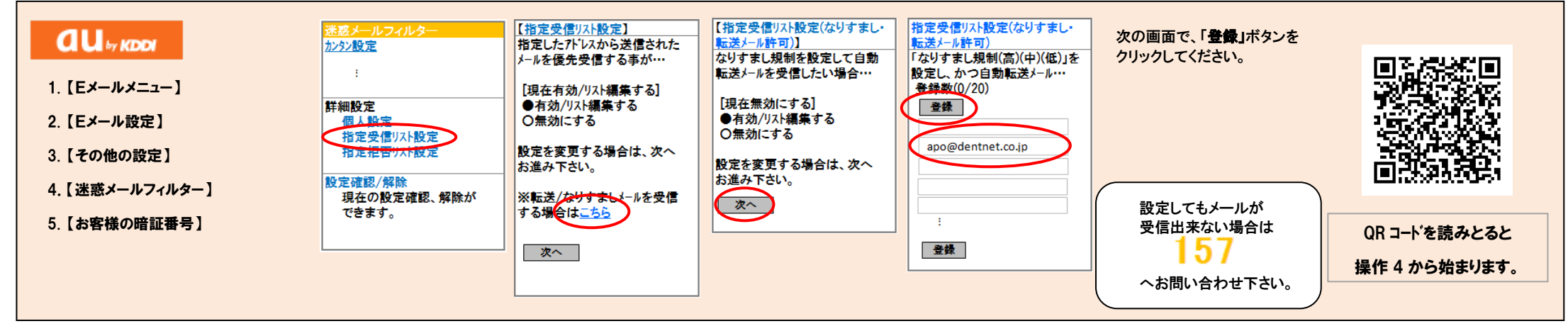

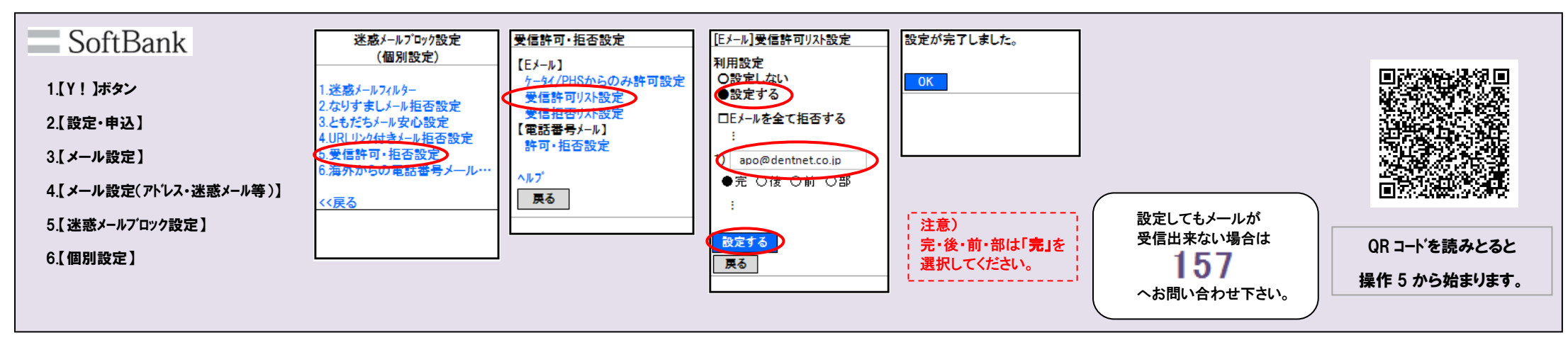